## 「吉野山・蔵王堂特別拝観券付割引きっぷ」が、 大阪阿部野橋駅では、『特急券等自動発売機MT型』 でもお買い求めいただけます!!

#### 発売日時と発売機設置箇所について

- 発売期間:2/23(金・祝)~5/6(月・祝)
- 発売時間:5:30~23:00
- 発売箇所:大阪阿部野橋駅西改札口発売機(地上) および東改札口発売機(地下)

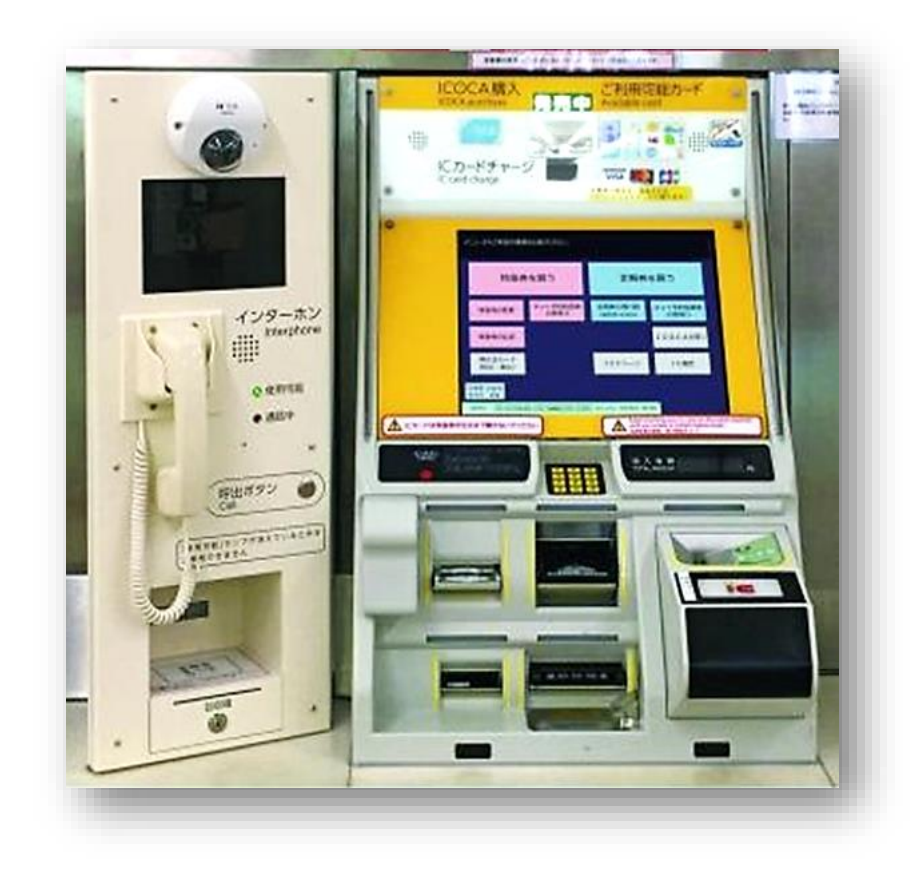

※画像はイメージです。

#### ① 画面上の<u>「おトクなきっぷ」</u>を選ぶ。

### ②「吉野山・蔵王堂特別拝観券付きっぷ」

を選ぶ。

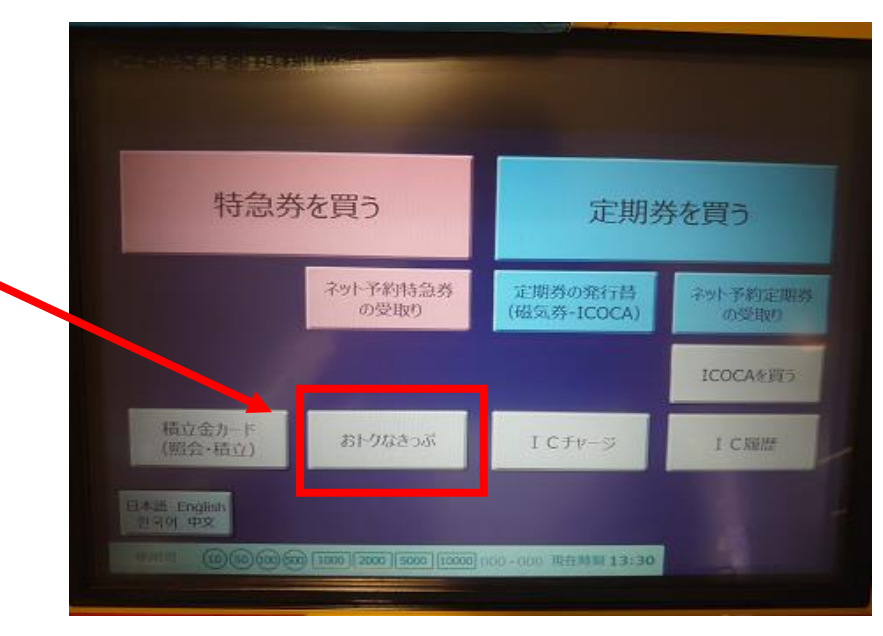

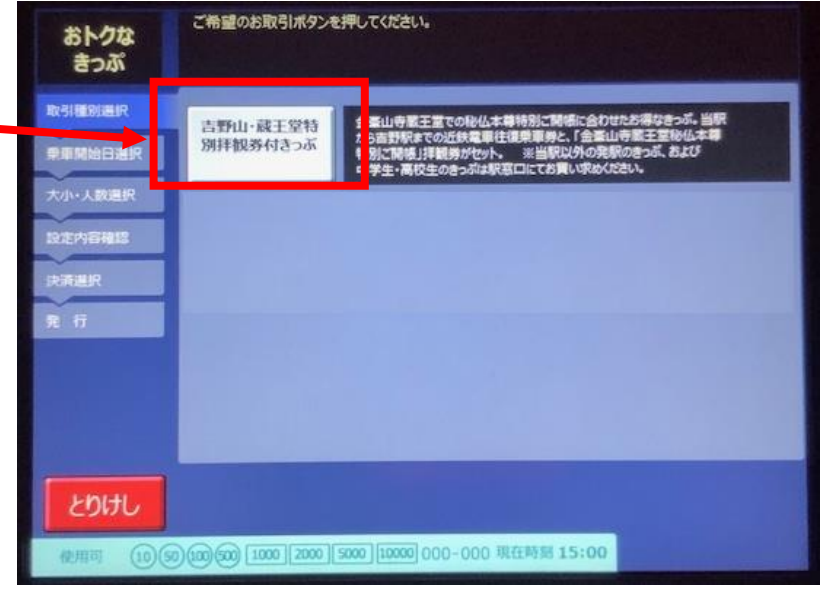

#### ③ 乗車開始日を選ぶ。

- •1ヶ月先の乗車日まで選択可能!
- ご利用開始当日もお買い求めいただけます!
  (当きっぷのご利用開始日は3月23日(土)から)

④お買い求めの<u>人数</u>を選ぶ。

 一度に購入できるのは、大人・こども合わせて4名までです。
 (注)中高生区分は発売しておりませんので、駅窓口にて お買い求めください。

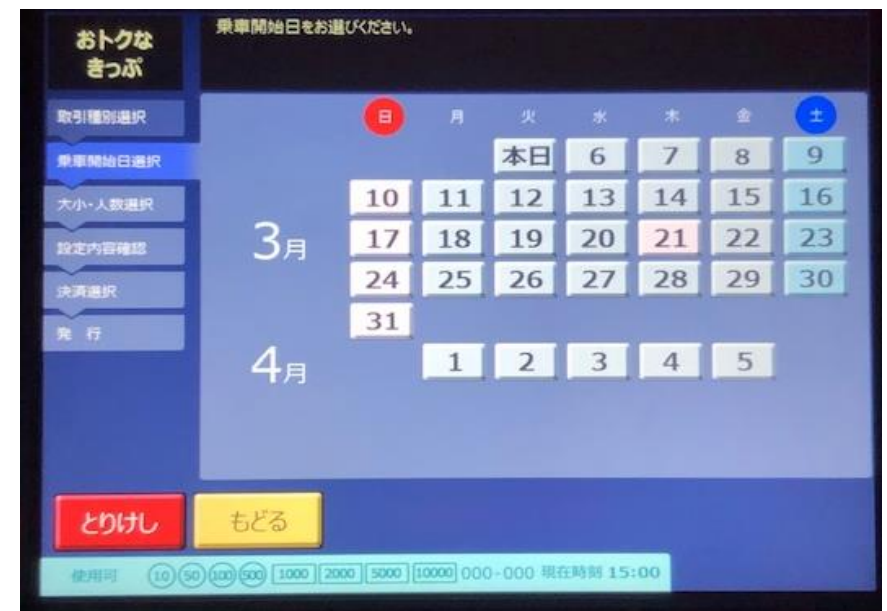

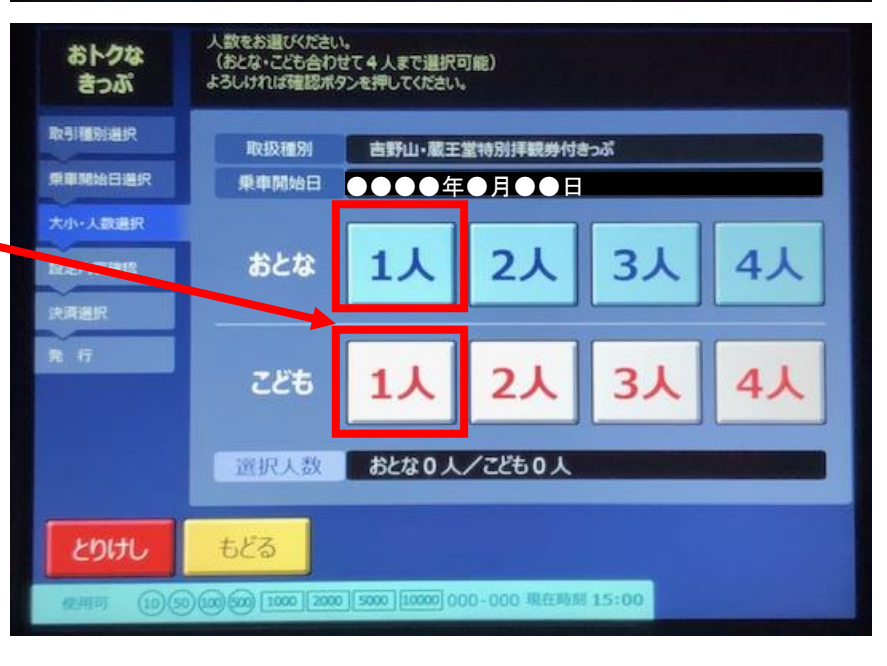

#### ※画像はイメージです。

#### ⑤<u>入力内容</u>を確認する。

#### くご確認内容>

- 取扱種別 乗車開始日
- 選択人数 発売金額

#### ⑥<u>お支払い方法</u>を選ぶ。

・現金、クレジットカード、ICカードからお選びください。

※クレジットカードは、

「VISA/MasterCard/JCB」が利用可能 ※ICカードは、全国交通系ICカードが利用可能 (PiTaPaはチャージ額からの引去り利用となります)

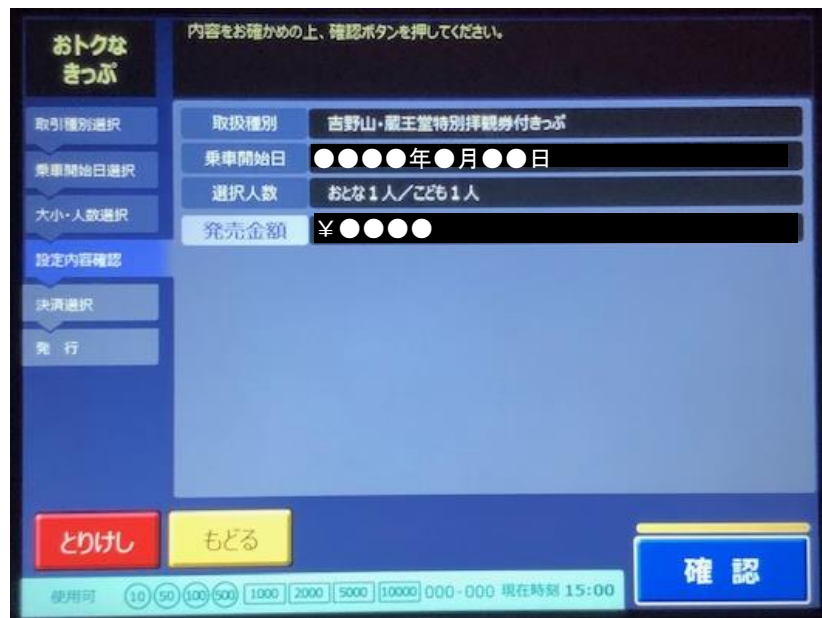

※画像はイメージです。

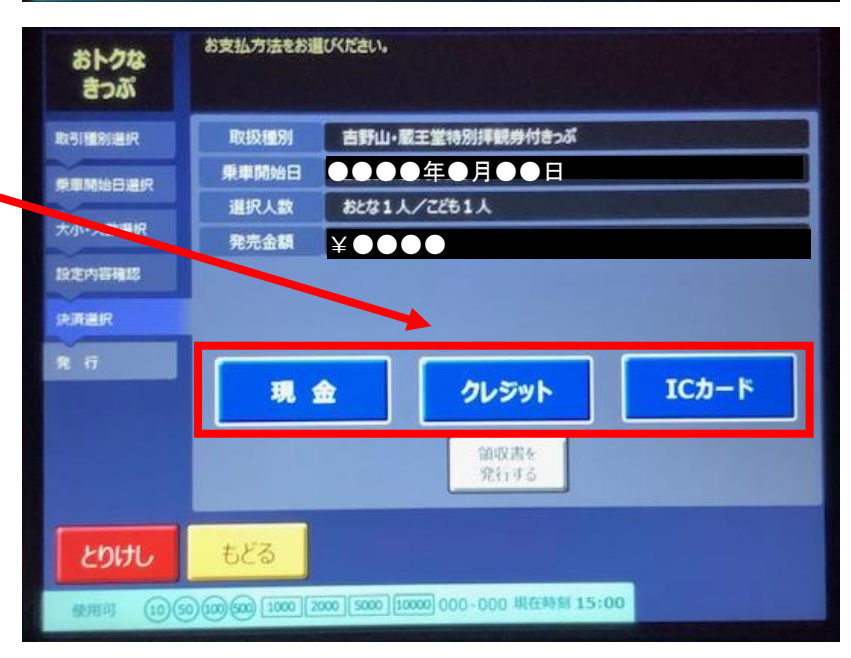

⑦画面の案内にそってお支払いください。

く現金の場合>

(1)紙幣・硬貨を投入口に投入してください。(2)発行ボタンを押してください。

<クレジットカードの場合> (1)クレジットカードをカード投入口に投入してください。

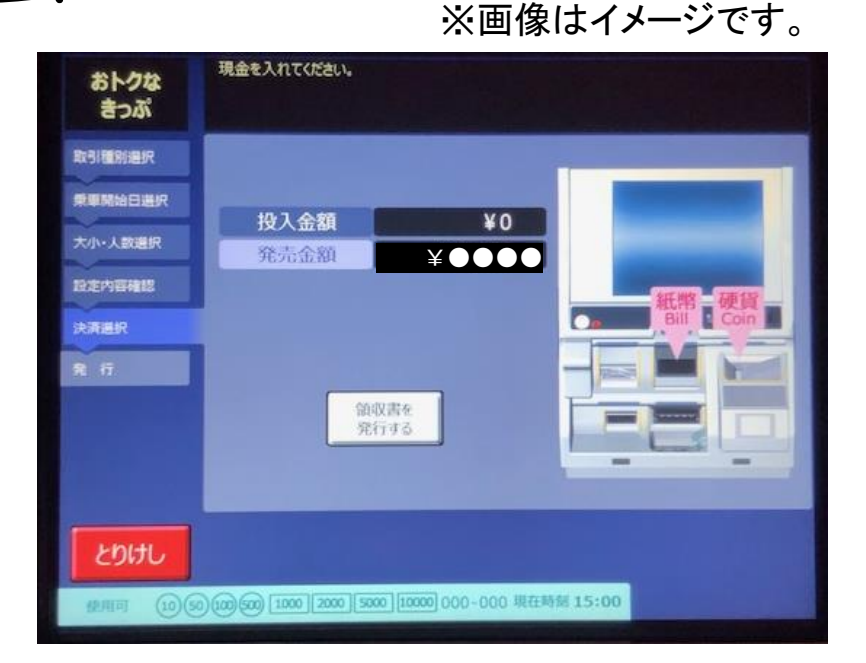

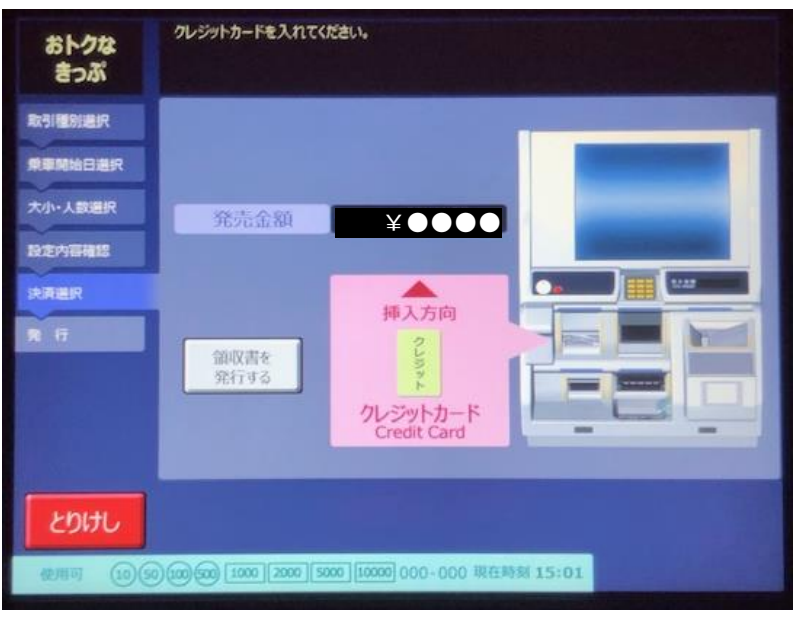

(2) 暗証番号を入力してください。

・暗証番号入力後、クレジットカードを返却します。
 その後、乗車券を発券いたします。

< | Cカードの場合>

ICカードをカード読み取り部へ、
 「ピピッ」と鳴るまでタッチしてください。
 読取完了後、乗車券を発券いたします。

※ICカード残額が不足している場合は、 不足額を現金で支払うことが可能です。

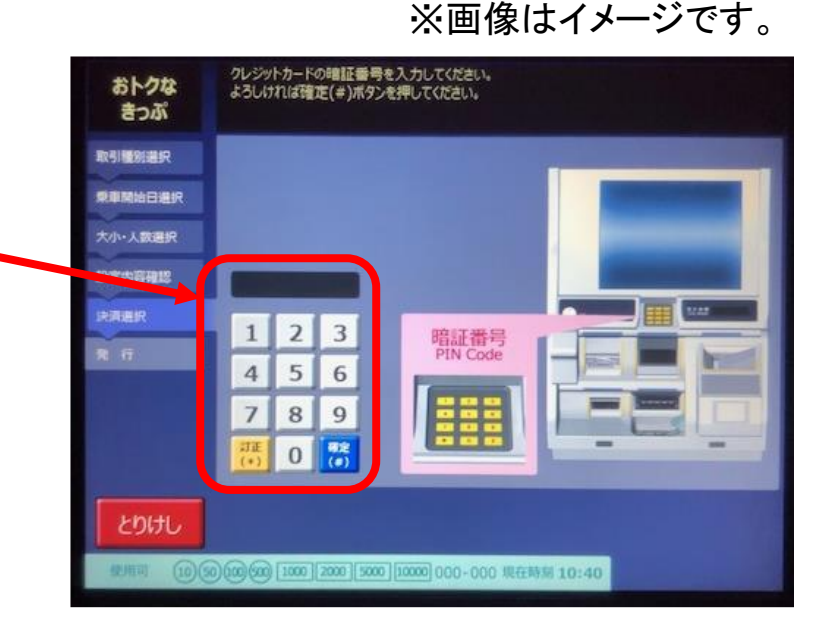

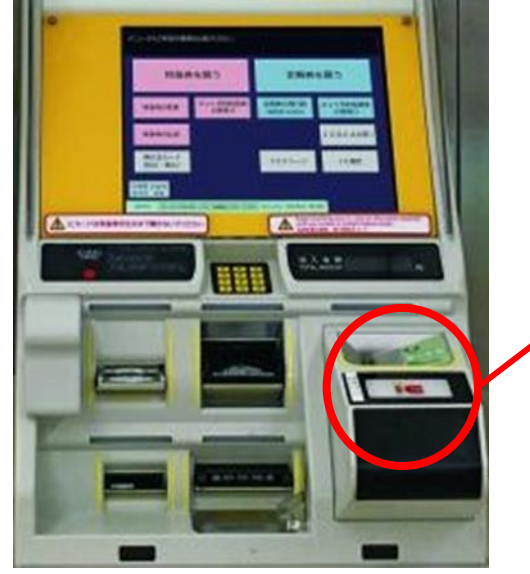

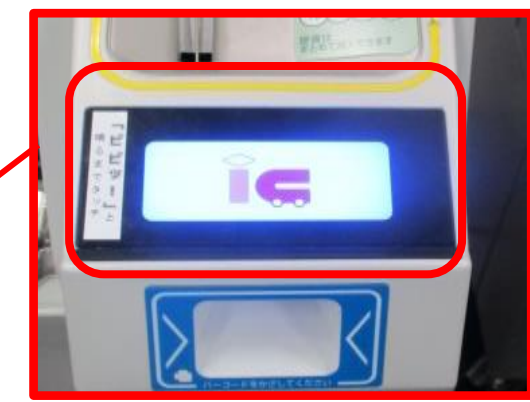

⑧きっぷが発券されますのでお受け取りください。
 行きの乗車券、帰りの乗車券、蔵王堂拝観券の3枚が発券
 されます。
 ※領収書を発行された場合は「領収書」が、クレジット決済を

された場合は、「クレジット購入控え」がそれぞれ発券されます。

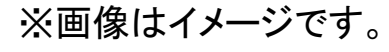

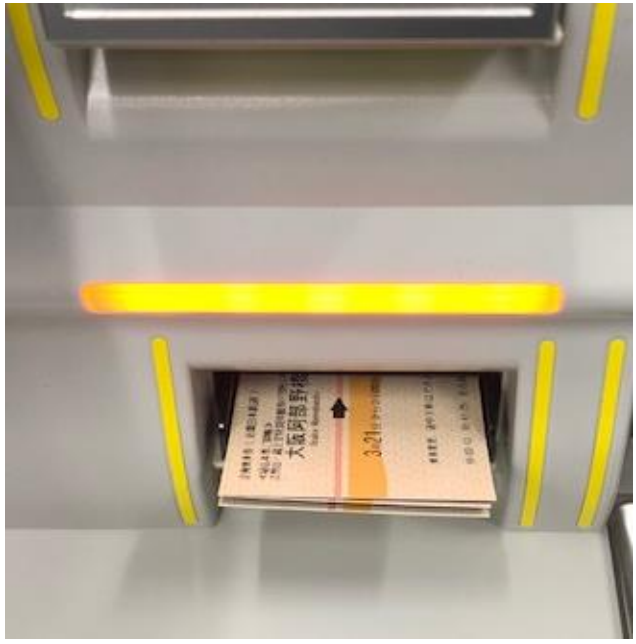

その他

・きっぷの払戻しは、特急券発売窓口でのみ取扱います。
 全券片未使用で有効期間内に限ります。(手数料180円)

#### 「吉野山・蔵王堂特別拝観券付割引きっぷ」のお買い求めは、 ぜひ大阪阿部野橋駅の『特急券等自動発売機MT型』で!!

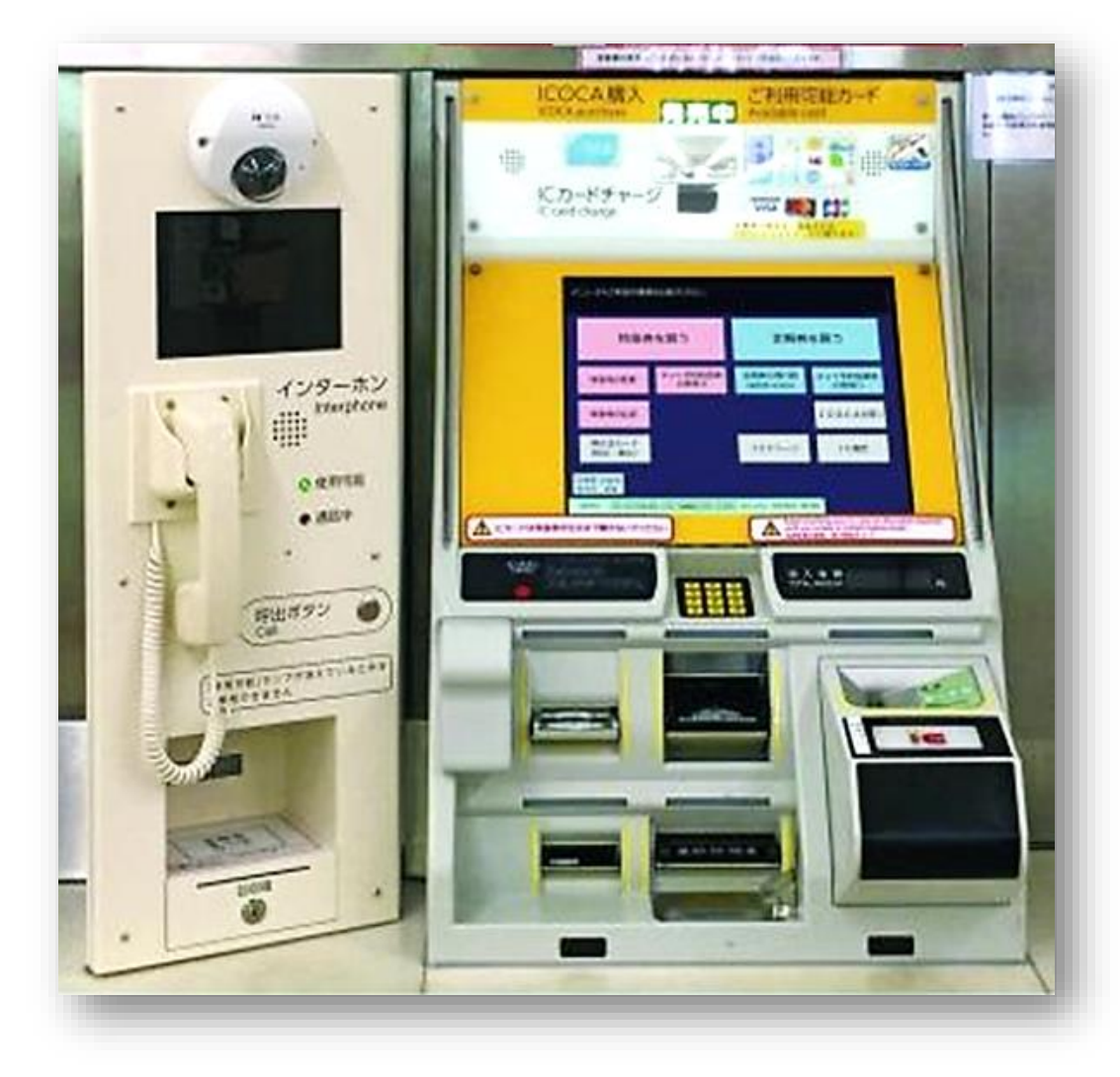